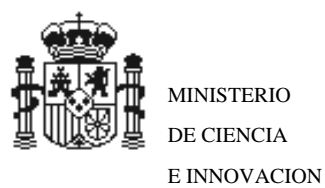

DIRECCIÓN GENERAL DE INVESTIGACIÓN Y GESTIÓN DEL PLAN NACIONAL DE I+D+I

SUBDIRECCION GENERAL FORMACION E INCORPORACION DE INVESTIGADORES

# PREMIOS NACIONALES DE INVESTIGACIÓN 2011 GUÍA PARA LA CUMPLIMENTACIÓN DE SOLICITUDES

# ÍNDICE

| MODALIDAD CANDIDATURA PRESENTADA POR INVESTIGADORES | 3  |
|-----------------------------------------------------|----|
| MODALIDAD INSTITUCIONES ESPAÑOLAS                   | 7  |
| MODALIDAD INSTITUCIONES EXTRANJERAS:                | 10 |

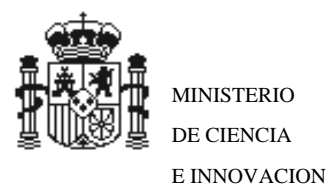

DIRECCIÓN GENERAL DE INVESTIGACIÓN Y GESTIÓN DEL PLAN NACIONAL DE I+D+I

> SUBDIRECCION GENERAL FORMACION E INCORPORACION DE INVESTIGADORES

El primer paso para la cumplimentación de las solicitudes de Premios Nacionales de Investigación 2011, es el registro.

Para ello debe seleccionar cual es su modalidad:

| ≫ Premios Nacionales de Investigación 2011 |                                                                                                    |  |  |  |
|--------------------------------------------|----------------------------------------------------------------------------------------------------|--|--|--|
| • Acceso                                   |                                                                                                    |  |  |  |
| ▶ Registro                                 | Si usted va a presentar una candidatura bajo la modalidad de Investigadores, deberá registrarse pulsando aqui. |  |  |  |
| Recordar clave                             | Si la candidatura a presentar es mediante una institución pacional deberá registrarse pulsando aqui            |  |  |  |
| Cambiar clave                              |                                                                                                    |  |  |  |
|                                            | Si la candidatura a presentar es mediante una institución extranjera, deberá registrarse pulsando aqui         |  |  |  |
|                                            |                                                                                                    |  |  |  |
|                                            |                                                                                                    |  |  |  |

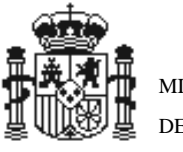

DIRECCIÓN GENERAL DE INVESTIGACIÓN Y GESTIÓN DEL PLAN NACIONAL DE I+D+I

SUBDIRECCION GENERAL FORMACION E INCORPORACION DE INVESTIGADORES

## MODALIDAD CANDIDATURA PRESENTADA POR INVESTIGADORES

El primer paso es el registro, salvo que ya estuviera inscrito anteriormente en el apartado «Registro del Investigador» del Registro Unificado de Solicitantes del MICINN (https://sede.micinn.gob.es/rus/), donde deberá identificarse y definir su nombre de usuario y palabra clave.

El siguiente paso es el acceso a la web de premios nacionales y acceder a la aplicación de solicitudes:

https://sede.micinn.gob.es/premios

Utilizando su usuario y clave anteriormente descrito:

| » Premios Nacionales de Investigación 2011 |        |                                                                              |  |  |
|--------------------------------------------|--------|------------------------------------------------------------------------------|--|--|
| Acceso                                     |        |                                                                              |  |  |
| ▶ Registro                                 | Acceso |                                                                              |  |  |
| Recordar clave                             |        |                                                                              |  |  |
| ▶ Cambiar clave                            |        | Introduzca su usuario y contraseña:<br>Usuario:<br>Clave:<br>Acceder Limpiar |  |  |

Una vez dentro de la aplicación de solicitudes, el investigador responsable debe cumplimentar el formulario electrónico de solicitud.

Debe añadir las solicitudes a realizar:

| >>> Premios Nacionales de Investigación 2011                                                                                                    | Salir |
|----------------------------------------------------------------------------------------------------|-------|
|                                                                                                    |       |
| Listado solicitudes                                                                                                    |       |
| En esta pagina se incluye el listado de solicitudes a la convocatoria 2011 de los Premios Nacionales de Investigación realizados<br>con su usuario.<br>Si es la primera vez que entra en la aplicación debe Añadir su solicitud.<br>Si quiere completar la información sobre su solicitud, acceda a Seleccionar |       |
| Listado solicitudes                                                                                                    |       |
| Selección Modalidad Entidad Referencia<br>Añadir Seleccionar                                                                                                    |       |
|                                                                                                    |       |

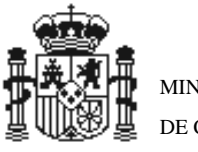

DIRECCIÓN GENERAL DE INVESTIGACIÓN Y GESTIÓN DEL PLAN NACIONAL DE I+D+I

SUBDIRECCION GENERAL FORMACION E INCORPORACION DE INVESTIGADORES

Debe seleccionar la Modalidad Investigadores en la siguiente pantalla:

| >> Premios Na | acionales de Investigación 2011                                                                                                    | Salir |
|---------------|----------------------------------------------------------------------------------------------------|-------|
|               |                                                                                                    |       |
| Nueva solic   | itud                                                                                                    |       |
|               | Debe seleccionar la modalidad elegida para realizar su candidatura según las propuestas en el articulo 6 de la Resolucion de<br>convocatoria, y que pueden ser conforme a los siguientes procedimientos:<br>a) Por iniciativa de 5 investigadores de prestigio, españoles o extranjeros, debe elegir Modalidad <u>Investigador</u><br>b) Por iniciativa de alguna de las siguientes instituciones, debe elegir Modalidad <u>Institución</u> |       |
|               | Datos de la Solicitud                                                                                                    |       |
|               | Modalidad de Solicitud (*)<br>Elija una opción de la lista V<br>Elija una opción de la lista<br>Investigadores<br>Institución<br>Guardar<br>Cancelar                                                                                                    |       |

Para introducir los datos de su solicitud en la siguiente pantalla debe seleccionar el botón Añadir:

| ≫ Premios Nacionales de Investigación 2011                                                                                                    |                                                                                                    | Salir |
|----------------------------------------------------------------------------------------------------|----------------------------------------------------------------------------------------------------|-------|
|                                                                                                    |                                                                                                    |       |
| > Formulario guardado                                                                                                    |                                                                                                    |       |
| Listado solicitudes                                                                                                    |                                                                                                    |       |
| En esta pagina se incluye el listado de so<br>con su usuario.<br>Si es la primera vez que entra en la aplicad<br>Si quiere completar la información sobre s<br>Listado solicitudes | licitudes a la convocatoria 2011 de los Premios Nacionales de Investigación realizados<br>ión debe Añadir su solicitud.<br>su solicitud, acceda a Seleccionar<br>elección Modalidad Entidad Referencia<br>restigadores<br>Añadir Seleccionar |       |

A partir de la siguiente pantalla, debe navegar por las tres pestañas de la izquierda: Solicitud, Institución y Documentación, e ir rellenando cada uno de los apartados:

| >> Premios Nacionales | s de Investigación 2011 Listado de solicitudes   Guia de Errores   Borrador   Definitivo   Sali                                                                                                    |
|-----------------------|----------------------------------------------------------------------------------------------------|
| Solicitud             |                                                                                                    |
| Investigadores        | Datos de la solicitud                                                                                                    |
| Proponentes           | Recuerde utilizar el botón Guardar.<br>Los campos señalados con * son obligatorios.                                                                                                    |
|                       | Modalidad de Solicitud<br>Investigadores 💌                                                                                                    |
|                       | Premio al que presenta su propuesta de candidatura: (*)                                                                                                    |
|                       | Elija una opción de la lista 🗸                                                                                                    |
|                       | La presentación de una solicitud de participación en este subprograma conlleva el consentimiento para la comunicación a terceros<br>de los datos recogidos en la misma, con objeto del tratamiento posterior de los datos con fines históricos, estadísticos o<br>científicos, en el marco de la Ley Orgánica 15/1999, de 13 de diciembre, de Protección de Datos de Carácter Personal. |
|                       | Si desea denegar el consentimiento, marque la siguiente casilla                                                                                                    |
|                       | Datos del Candidato Propuesto                                                                                                    |
|                       | Nombre (*)                                                                                                    |
|                       | 1º Apellido (*)                                                                                                    |
|                       | 2º Apellido                                                                                                    |
|                       | Tipo de documento (*): Documento (*):                                                                                                    |

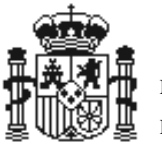

DIRECCIÓN GENERAL DE INVESTIGACIÓN Y GESTIÓN DEL PLAN NACIONAL DE I+D+I

SUBDIRECCION GENERAL FORMACION E INCORPORACION DE INVESTIGADORES

### Una vez cumplimentado cada apartado debe ir a la pestaña Guía de errores:

| GOBIERNO<br>DE ESPAÑA | MINISTERIO<br>DE CIENCIA<br>E INNOVACIÓN Sede.n                | e electrónica                           | Plan Nacional<br>de 1+D+i<br>2 0 0 8 - 2 0 1 1 |                                     |                                    | Fech<br>Hora |
|-----------------------|----------------------------------------------------------------|-----------------------------------------|------------------------------------------------|-------------------------------------|------------------------------------|--------------|
|                       | >> Premios Nacionale                                           | es de Investigación 20                  | )11                                            | Listado de solicitudes   Guia de Er | rores   Borrador   Definitivo   Sa | alir         |
|                       | Solicitud     Investigadores     Proponentes     Documentación | Guía de errores<br>Su solicitud está li | ore de errores, podrá Genera                   | r definitivo si lo desea.           |                                    |              |

#### Borrador

Se recomienda que guarde el documento como borrador. Lo puede obtener pinchando en el botón Borrador situado en esta pantalla arriba a la derecha:

| GOBIERNO<br>DE ESPANA<br>E INNOVACIÓN<br>Sede electrónic<br>sede.micinn.gob.es                                                                                                    | a Plan Nacional<br>de 1+D+i<br>Descarga de archivos                                                                                                    | Fecha<br>Hora d                                |
|----------------------------------------------------------------------------------------------------|----------------------------------------------------------------------------------------------------|------------------------------------------------|
| <ul> <li>&gt;&gt; Premios Nacionales de Investigació</li> <li>&gt; Solicitud</li> <li>&gt; Solicitud</li> <li>&gt; Investigadores<br/>Proponentes</li> <li>&gt; Documentación</li> </ul> | ¿Desea abrir o guardar este archivo?         Image: Source of the second second secon | : Errores   <u>Borrador</u> Definitivo   Salir |

#### El siguiente paso, es la generación de la solicitud Definitiva:

| MINISTERIO<br>DE CIENCIA<br>E INNOVACIÓN                | Sede electrónica<br>sede.micinn.gob.es                                                                                                    | Fecha: 21<br>Hora oficia |
|---------------------------------------------------------|----------------------------------------------------------------------------------------------------|--------------------------|
| » Premios Na                                            | cionales de Investigación 2011 Listado de solicitudes   Guia de Errores   Borrador (Definitivo                                                                                                    | Salir                    |
| Solicitud                                               |                                                                                                    |                          |
| <ul> <li>Investigadores</li> <li>Proponentes</li> </ul> | Solicitud Definitiva                                                                                                    |                          |
| <ul> <li>Documentación</li> </ul>                       | Una vez enviada la solicitud definitiva, ya no se podrá realizar ninguna modificación en la misma.                                                                                                    |                          |
|                                                         | Es recomendable generar e imprimir previamente un borrador para verificar que todos los datos introducidos son los correctos y se visualizan correctamente.           Enviar         Borrador   Cancelar | 9.                       |

Una vez finalizada la cumplimentación de todos los apartados, el investigador responsable validará y enviará telemáticamente la candidatura.

Si el investigador opta por la presentación de la candidatura mediante su firma electrónica, la firma se realizará en la sede electrónica del MICINN (https://sede.micinn.gob.es/firmarsolicitud) con un sistema de firma electrónica avanzada. El certificado electrónico que se utilice deberá corresponder a alguno de los certificados digitales admitidos en la plataforma «@firma» del

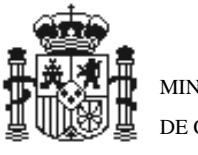

DIRECCIÓN GENERAL DE INVESTIGACIÓN Y GESTIÓN DEL PLAN NACIONAL DE I+D+I

SUBDIRECCION GENERAL FORMACION E INCORPORACION DE INVESTIGADORES

Ministerio de Política Territorial y Administración Pública, que pueden consultarse en la sede electrónica del MICINN, dentro del apartado «Certificados digitales».

Si el investigador no opta por la presentación de la candidatura mediante su firma electrónica, seguidamente, imprimirá los documentos que genere automáticamente la aplicación telemática donde consignará la firma original y presentará en el Registro del Ministerio de Ciencia e Innovación de la calle Ramírez de Arellano, 29, 28071 Madrid, o en cualquiera de los lugares señalados en el artículo 38.4 de la Ley 30/1992, de 26 de noviembre, de Régimen Jurídico de las Administraciones Públicas y del Procedimiento Administrativo Común. En el caso de que el investigador optara por presentar la candidatura en una oficina de Correos de España, lo harán en sobre abierto para que la instancia sea fechada y sellada por el personal de Correos antes de ser certificada. En el caso de que el investigador presenten la candidatura en el extranjero, podrá hacerlo en las representaciones diplomáticas u oficinas consulares de España en el extranjero. Los servicios de correos en el extranjero, públicos o privados, no son registros válidos a efectos de la Ley 30/1992. En el caso de presentar la candidatura ante uno de estos servicios, la fecha de registro de la misma será cuando sea recibida en un registro válido. No se aceptarán las candidaturas que presenten un registro que no sea de entrada.

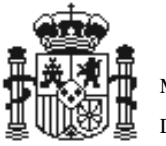

DIRECCIÓN GENERAL DE INVESTIGACIÓN Y GESTIÓN DEL PLAN NACIONAL DE I+D+I

SUBDIRECCION GENERAL FORMACION E INCORPORACION DE INVESTIGADORES

#### MODALIDAD INSTITUCIONES ESPAÑOLAS

El primer paso es el registro, salvo que ya estuvieran inscritos en el Registro Unificado de Solicitantes del MICINN (https://sede.micinn.gob.es/rus/) tanto la entidad proponente como el representante de la entidad (en el apartado «Registro de representante»), quien deberá identificarse y definir su nombre de usuario y palabra clave.

El siguiente paso es el acceso a la web de premios nacionales y acceder a la aplicación de solicitudes:

https://sede.micinn.gob.es/premios

Utilizando su usuario y clave anteriormente descrito:

| >> Premios Nacionales de Investigación 2011 |        |                                                                              |  |  |
|---------------------------------------------|--------|------------------------------------------------------------------------------|--|--|
| Acceso                                      |        |                                                                              |  |  |
| ▶ Registro                                  | Acceso |                                                                              |  |  |
| Recordar clave                              |        |                                                                              |  |  |
| Cambiar clave                               |        | Introduzca su usuario y contraseña:<br>Usuario:<br>Clave:<br>Acceder Limpiar |  |  |

Una vez dentro de la aplicación de solicitudes: Debe añadir las solicitudes a realizar:

| >> Premios Na | cionales de Investigad                                                                  | sión 2011                                                                                                    |                                                              |                          | Salir |
|---------------|-----------------------------------------------------------------------------------------|----------------------------------------------------------------------------------------------------|--------------------------------------------------------------|--------------------------|-------|
| Listado soli  | citudes                                                                                 |                                                                                                    |                                                              |                          |       |
|               | En esta pagina se in<br>con su usuario.<br>Si es la primera vez.<br>Si quiere completar | ncluye el listado de solicitudes a la convocato<br>que entra en la aplicación debe Añadir su soli<br>la información sobre su solicitud, acceda a Se | ria 2011 de los Premios Nacionales de<br>citud.<br>leccionar | Investigación realizados |       |
|               | Listado solicitudes                                                                     |                                                                                                    |                                                              |                          |       |
|               |                                                                                         | Selección Modalidad Entidad                                                                                                    | Referencia                                                   |                          |       |
|               |                                                                                         | Aîadir                                                                                                    | Seleccionar                                                  |                          |       |

Elija modalidad Institución, ¿Es española? Sí, y del listado elija su institución, posteriormente elija la opción de Guardar:

| Debe seleccionar la modalidad elegida para realizar su candidatura según las propuestas en el articulo 6 de la Resolucion de<br>convocatoria, y que pueden ser conforme a los siguientes procedimientos:<br>a) Por iniciativa de 5 investigadores de prestigio, españoles o extranjeros, debe elegir Modalidad I <u>nvestigador</u><br>b) Por iniciativa de aquina de las siguientes instituciones, debe elegir Modalidad Institución |
|----------------------------------------------------------------------------------------------------|
| -,                                                                                                    |
| Datos de la Solicitud                                                                                                    |
| Modalidad de Solicitud (*)                                                                                                    |
| Institución                                                                                                    |
| ¿Es española? (*)                                                                                                    |
| Sí V                                                                                                    |
|                                                                                                    |
|                                                                                                    |
|                                                                                                    |

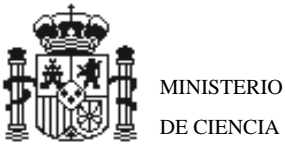

ζ

DE CIENCIA E INNOVACION

DIRECCIÓN GENERAL DE INVESTIGACIÓN Y GESTIÓN DEL PLAN NACIONAL DE I+D+I

SUBDIRECCION GENERAL FORMACION Е INCORPORACION DE **INVESTIGADORES** 

La aplicación vuelve a la primera pantalla y para poder introducir los datos de su solicitud, elija la solicitud que quiera modificar y el botón Seleccionar:

| >> Premios Na | cionales de Investigaci                                                                                                    | ón 2011 |             |         |             |   |                            | Sal |
|---------------|----------------------------------------------------------------------------------------------------|---------|-------------|---------|-------------|---|----------------------------|-----|
|               |                                                                                                    |         |             |         |             |   |                            |     |
| < Formulari   | o guardado                                                                                                    |         |             |         |             |   |                            |     |
| Listado solio | tudes                                                                                                    |         |             |         |             |   |                            |     |
|               | En esta pagina se incluye el listado de solicitudes a la convocatoria 2011 de los Premios Nacionales de Investigación<br>con su usuario.<br>Si es la primera vez que entra en la aplicación debe Añadir su solicitud.<br>Si quiere completar la información sobre su solicitud, acceda a Seleccionar<br>Listado solicitudes |         |             |         |             |   | e Investigación realizados |     |
|               |                                                                                                    |         | Institución | Entidad |             |   |                            |     |
|               |                                                                                                    | 10      | mattacion   |         |             |   |                            |     |
|               |                                                                                                    | 0       | Institución |         |             | , |                            |     |
|               |                                                                                                    | 0       | Institución |         |             | ] |                            |     |
|               |                                                                                                    |         |             | Añadir  | Seleccionar |   |                            |     |

A partir de la siguiente pantalla, debe navegar por las tres pestañas de la izquierda: Solicitud, Institución y Documentación, e ir rellenando cada uno de los apartados:

| Premios Nacionales | s de Investigación 2011 Listado de solicitudes   Firmar Solicitud   Ver Definitivo   Salir                                                                                                    |
|--------------------|----------------------------------------------------------------------------------------------------|
| Solicitud          |                                                                                                    |
| nstitución         | Datos de la solicitud                                                                                                    |
| Documentación      | Recuerde utilizar el botón Guardar.<br>Los campos señalados con * son obligatorios.                                                                                                    |
|                    | Modalidad de Solicitud                                                                                                    |
|                    |                                                                                                    |
|                    | La presentación de una solicitud de participación en este subprograma conlleva el consentimiento para la comunicación a terceros<br>de los datos recogidos en la misma, con objeto del tratamiento posterior de los datos con fines históricos, estadísticos o<br>científicos, en el marco de la Ley Orgánica 15/1999, de 13 de diciembre, de Protección de Datos de Carácter Personal. |
|                    | Si desea denegar el consentimiento, marque la siguiente casilla<br>I                                                                                                    |
|                    | Datos del Candidato Propuesto                                                                                                    |
|                    | Nombre (*)                                                                                                    |
|                    | 1° Apellido (*)                                                                                                    |

Una vez haya adjuntado todos los documentos, debe visitar la Guía de Errores y validar toda su información.

Seguidamente se recomienda guardar e imprimir el Borrador. Lo puede obtener pinchando en el botón Borrador situado en esta pantalla arriba a la derecha:

Y una vez confirmada toda la información, debe Registrar y Firmar su solicitud: (antes se recomienda ver la solicitud definitiva y guardar una copia)

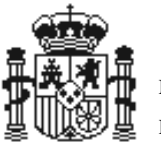

DIRECCIÓN GENERAL DE INVESTIGACIÓN Y GESTIÓN DEL PLAN NACIONAL DE I+D+I

SUBDIRECCION GENERAL FORMACION E INCORPORACION DE INVESTIGADORES

| GOBIERNO<br>DE ESPANA<br>E INNOVACIÓN | Sede electrónica<br>sede.micinn.gob.es                                                                                             | -                                                                                                    | Facha: 21/03/2011<br>Hora oficial: 11:16                                               |
|---------------------------------------|----------------------------------------------------------------------------------------------------|----------------------------------------------------------------------------------------------------|----------------------------------------------------------------------------------------|
| >> Premios N                          | Recuerde que puede firmar la solicitud electróni<br>firmar aqui.<br>Podrá utilizar los botones de "firmar solicitud" p<br>Ver Soli | Listado de soficitudes   Firmar S<br>camente, para ello es necesario un certificado válido. Par<br>ara firmar y registrar su solicitud o bien a través de nues<br>icitud Definitiva   Firmar Solicitud | olicitud   Ver Definitivo   Salir  <br>ra firmar la solicitud debe<br>tra sede MJCINN. |

El proceso de firma del sistema le llevará a la finalización del proceso de solicitud.

La firma se realizará en la sede electrónica del MICINN (https://sede.micinn.gob.es/firmarsolicitud) con un sistema de firma electrónica avanzada. El certificado electrónico que se utilice deberá corresponder a alguno de los certificados digitales admitidos en la plataforma «@firma» del Ministerio de Política Territorial y Administración Pública, que pueden consultarse en la sede electrónica del MICINN, dentro del apartado «Certificados digitales».

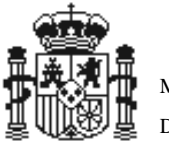

DIRECCIÓN GENERAL DE INVESTIGACIÓN Y GESTIÓN DEL PLAN NACIONAL DE I+D+I

SUBDIRECCION GENERAL FORMACION E INCORPORACION DE INVESTIGADORES

#### MODALIDAD INSTITUCIONES EXTRANJERAS:

El primer paso es el registro y, salvo que ya estuviera inscrito, es necesario que con carácter previo a la presentación de la candidatura el representante de la entidad (en el apartado "Registro del Investigador") se inscriba en el Registro Unificado de Solicitantes del MICINN (<u>https://sede.micinn.gob.es/rus/</u>), quien deberá identificarse y definir su nombre de usuario y palabra clave.

El siguiente paso es el acceso a la web de premios nacionales y entrar en la aplicación de solicitudes:

https://sede.micinn.gob.es/premios

Utilizando su usuario y clave anteriormente descrito:

| » Premios Nacionales de Investigación 2011 |           |                                                                       |  |  |  |  |  |  |  |
|--------------------------------------------|-----------|-----------------------------------------------------------------------|--|--|--|--|--|--|--|
| Acceso                                     |           |                                                                       |  |  |  |  |  |  |  |
| Registro                                   | Acceso    |                                                                       |  |  |  |  |  |  |  |
| Recordar clave                             |           |                                                                       |  |  |  |  |  |  |  |
| Cambiar clave                              | Intro du: | zca su usuario y contraseña:<br>Usuario:<br>Clave:<br>Acceder Limpiar |  |  |  |  |  |  |  |

Una vez dentro de la aplicación de solicitudes: Debe añadir las solicitudes a realizar:

| >> Premios Na | cionales de Investigac                                                                                                    | ión 2011                    |             |  | Salir |  |  |
|---------------|----------------------------------------------------------------------------------------------------|-----------------------------|-------------|--|-------|--|--|
|               |                                                                                                    |                             |             |  |       |  |  |
| Listado soli  | citudes                                                                                                    |                             |             |  |       |  |  |
|               | En esta pagina se incluye el listado de solicitudes a la convocatoria 2011 de los Premios Nacionales de Investigación realizados<br>con su usuario.<br>Si es la primera vez que entra en la aplicación debe Añadir su solicitud.<br>Si quiere completar la información sobre su solicitud, acceda a Seleccionar |                             |             |  |       |  |  |
|               | Listado solicitudes                                                                                                    |                             |             |  |       |  |  |
|               |                                                                                                    | Selección Modalidad Entidad | Referencia  |  |       |  |  |
|               |                                                                                                    |                             |             |  |       |  |  |
|               |                                                                                                    |                             |             |  |       |  |  |
|               |                                                                                                    | Añadir                      | Seleccionar |  |       |  |  |

Elija modalidad Institución, ¿Es española? NO, y escriba el nombre de la Institución que realiza la candidatura, posteriormente elija la opción de Guardar:

Una vez cumplimentado cada apartado debe ir a la pestaña Guía de errores:

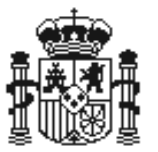

MINISTERIO DE CIENCIA

E INNOVACION

DIRECCIÓN GENERAL DE INVESTIGACIÓN Y GESTIÓN DEL PLAN NACIONAL DE I+D+I

SUBDIRECCION GENERAL FORMACION E INCORPORACION DE INVESTIGADORES

| GOBIERNO<br>De españa | MINISTERIO<br>DE CIENCIA<br>E INNOVACIÓN                                  | Sede | electrónica<br>cinn.gob.es | Plan Nacional<br>de 1+D+1<br>2 0 0 8 - 2 0 1 1 |                                                 | Fect<br>Hora               |
|-----------------------|---------------------------------------------------------------------------|------|----------------------------|------------------------------------------------|-------------------------------------------------|----------------------------|
|                       | >> Premios Nacionale                                                      |      | s de Investigación 2011    |                                                | Listado de solicitudes   Guia de Errores   Borr | rador   Definitivo   Salir |
|                       | Solicitud                                                                 |      | Guía de errores            |                                                |                                                 |                            |
|                       | <ul> <li>Investigadores<br/>Proponentes</li> <li>Documentación</li> </ul> |      | Su solicitud está lib      | re de errores, podrá Generar o                 | lefinitivo si lo desea.                         |                            |

#### Borrador

Se recomienda que guarde el documento como borrador. Lo puede obtener pinchando en el botón Borrador situado en esta pantalla arriba a la derecha:

| GOBIERNO<br>DE ESPAÑA | MINISTERIO<br>DE CIENCIA<br>E INNOVACIÓN Sede.m                                      | e electrónica                                         | Plan Nacional<br>de 1+D+i<br>Descarga de archivos                                                                                                    | Fecha<br>Hora o                              |
|-----------------------|--------------------------------------------------------------------------------------|-------------------------------------------------------|----------------------------------------------------------------------------------------------------|----------------------------------------------|
|                       | Premios Nacionale     Solicitud     Investigadores     Proponentes     Documentación | s de Investigació<br>Guía de errore<br>Su solicitud e | ¿Desea abrir o guardar este archivo?     Nombre: borredor.pdf     Tipo: Adobe Acrobat Document, 47,3 KB     De: tpresabel.micinn.local     Abrir Guardar Cancelar                                            | : Errores <u>Borrador</u> Definitivo   Salir |
|                       |                                                                                      |                                                       | Aunque los archivos procedentes de Internet pueden ser útiles,<br>algunos archivos pueden llegar a dañar el equipo. Si no confía en<br>el origen, no abra ni guarde este archivo. <u>/Cuál es el tiesgo?</u> |                                              |

#### El siguiente paso, es la generación de la solicitud Definitiva:

| MINISTERIO<br>DE CIENCIA<br>E INNOVACIÓN          | Sede elec          | ctrónica<br><sub>pb.es</sub>                                  | Plan Nacional<br>de 1+D+i<br>2 0 0 8 - 2 0 1 1                                                   |                                                                 |                                                      |                      |                              | Fecha: 21/<br>Hora oficia |
|---------------------------------------------------|--------------------|---------------------------------------------------------------|--------------------------------------------------------------------------------------------------|-----------------------------------------------------------------|------------------------------------------------------|----------------------|------------------------------|---------------------------|
| » Premios I                                       | Nacionales de In   | vestigación 20                                                | 011                                                                                              | Listado de sol                                                  | icitudes   Guia (                                    | le Errores   Borra   | idor <mark>Oefinitivo</mark> | Salir                     |
| Solicitud                                         |                    |                                                               |                                                                                                  |                                                                 |                                                      |                      |                              |                           |
| <ul> <li>Investigadore<br/>Proponentes</li> </ul> | s Soli             | citud Definitiva                                              | a                                                                                                |                                                                 |                                                      |                      |                              |                           |
| <ul> <li>Documentació</li> </ul>                  | on Ur<br>Es<br>vi: | a vez enviada la se<br>recomendable ge<br>sualizan correctarr | olicitud definitiva, ya no se podrá re<br>enerar e imprimir prevlamente un t<br>nente.<br>Enviar | alizar ninguna modifica<br>orrador para verificar c<br>Borrador | ución en la misma.<br>que todos los dato<br>Cancelar | s introducidos son l | los correctos y se           |                           |

Una vez finalizada la cumplimentación de todos los apartados, el investigador responsable validará y enviará telemáticamente la candidatura.

Si el investigador opta por la presentación de la candidatura mediante su firma electrónica, la firma se realizará en la sede electrónica del MICINN (https://sede.micinn.gob.es/firmarsolicitud) con un sistema de firma electrónica avanzada. El certificado electrónico que se utilice deberá corresponder a alguno de los certificados digitales admitidos en la plataforma «@firma» del Ministerio de Política Territorial y Administración Pública, que pueden consultarse en la sede electrónica del MICINN, dentro del apartado «Certificados digitales».

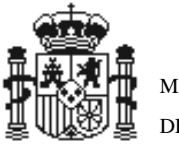

DIRECCIÓN GENERAL DE INVESTIGACIÓN Y GESTIÓN DEL PLAN NACIONAL DE I+D+I

SUBDIRECCION GENERAL FORMACION E INCORPORACION DE INVESTIGADORES

Si el investigador no opta por la presentación de la candidatura mediante su firma electrónica, seguidamente, imprimirá los documentos que genere automáticamente la aplicación telemática donde consignará la firma original y presentará en el Registro del Ministerio de Ciencia e Innovación de la calle Ramírez de Arellano, 29, 28071 Madrid, o en cualquiera de los lugares señalados en el artículo 38.4 de la Ley 30/1992, de 26 de noviembre, de Régimen Jurídico de las Administraciones Públicas y del Procedimiento Administrativo Común. En el caso de que el investigador optara por presentar la candidatura en una oficina de Correos de España, lo harán en sobre abierto para que la instancia sea fechada y sellada por el personal de Correos antes de ser certificada. En el caso de que el investigador presenten la candidatura en el extranjero, podrá hacerlo en las representaciones diplomáticas u oficinas consulares de España en el extranjero. Los servicios de correos en el extranjero, públicos o privados, no son registros válidos a efectos de la Ley 30/1992. En el caso de presentar la candidatura ante uno de estos servicios, la fecha de registro de la misma será cuando sea recibida en un registro válido. No se aceptarán las candidaturas que presenten un registro que no sea de entrada.